| Windows10 1903 ISO 檔下載與安裝                 |                                                                                                    |  |  |  |  |
|-------------------------------------------|----------------------------------------------------------------------------------------------------|--|--|--|--|
| 連線至下載網址                                   | https://www.microsoft.com/zh-tw/software-download/windows10                                                                                                    |  |  |  |  |
| 點選立即下載工具                                  | 想要在電腦上安裝 Windows 10 嗎?<br>若要開始使用,您首先必須取得安裝 Windows 10 的授權。然後才可以下載並執行媒<br>用方式的詳細資訊,請參閱下列指示。<br>立即下載工具                                                                                                    |  |  |  |  |
| 執行該下載工具:<br>MediaCreationTool1<br>903.exe | 本機 → 下載<br>▲ 日 名稱<br>▲ dir<br>▲ temp<br>▲ MediaCreationTool1903.exe                                                                                                    |  |  |  |  |
| 點選 接受(A)                                  | <page-header><section-header><section-header><section-header><section-header><section-header><section-header><section-header></section-header></section-header></section-header></section-header></section-header></section-header></section-header></page-header> |  |  |  |  |

| 選取:建立另一部電    | Mindows 10 安裝程式                                      | -      |  |
|--------------|------------------------------------------------------|--------|--|
| 腦的安裝媒體(USB 快 | 您要怎麼做?                                               |        |  |
| 閃磁碟機、DVD 或   | ○ 立即升級此電腦<br>● 建立另一部電腦的安裝媒體 (USB 快問磁碟機、DVD 或 ISO 横案) |        |  |
| ISO 檔案)      | ● 建立刀 中电调码安衣环题 (USD 仄闪圆味液、DVD 및 ISO 恒条)              |        |  |
|              |                                                      |        |  |
|              |                                                      |        |  |
|              |                                                      |        |  |
|              | Microsoft 支援 法律 上一步(B)                               | 下一步(N) |  |
| 取消勾選:為此電腦    | ≤ Windows 10 安裝程式                                    |        |  |
| 使用建議的選項      | 選取語言、架構與版本<br><sup>講從可用選項中選取其中一個選項以編編</sup>          |        |  |
| 選取:架構→兩者     | 語言 中文(繁體) ~                                          |        |  |
|              | 版本 Windows 10 ~                                      |        |  |
|              | 架構                                                   |        |  |
|              | □ 為此電腦使用建議的選項                                        |        |  |
|              |                                                      |        |  |
|              |                                                      |        |  |
|              | Microsoft 支援 法律 上一步(B)                               | 下一步(N) |  |

| 選取:ISO 檔案                   | ■ Windows 10 安装程式                                                                                                    | – 🗆 ×                                                                                                    |
|-----------------------------|----------------------------------------------------------------------------------------------------|----------------------------------------------------------------------------------------------------|
|                             | 選擇要使用的媒體                                                                                                    |                                                                                                    |
|                             | 石安將 Windows ID 安裝在兵心磁碟分割,这必須建立安裝保證,然後使用安裝保證來安                                                                                                    | - स्वर                                                                                                    |
|                             | ○ USB (快閃磁碟機) 它的大小至少必須為 8 GB。                                                                                                    |                                                                                                    |
|                             | ● ISO 檔案                                                                                                    |                                                                                                    |
|                             | 您稍後必須將 ISO 檔案燒錄到 DVD。                                                                                                    |                                                                                                    |
|                             |                                                                                                    |                                                                                                    |
|                             |                                                                                                    |                                                                                                    |
|                             |                                                                                                    |                                                                                                    |
|                             |                                                                                                    |                                                                                                    |
|                             |                                                                                                    |                                                                                                    |
|                             |                                                                                                    |                                                                                                    |
|                             |                                                                                                    |                                                                                                    |
|                             | ➡ Microsoft 支援 法律 上一步                                                                                                    | 步(B) 下一步(N)                                                                                                    |
|                             |                                                                                                    |                                                                                                    |
|                             |                                                                                                    |                                                                                                    |
| <b>骓</b> 取左樘位罟後, <b>點</b> 潠 | i Windows 10 安装程式                                                                                                    | :                                                                                                    |
| 選取存檔位置後,點選                  | <ul> <li>▲ Windows 10 安装程式</li> <li>▲ 選取路徑</li> </ul>                                                                                                    | :<br>×                                                                                                    |
| 選取存檔位置後,點選<br>存檔。           | <ul> <li>▲ Windows 10 安装程式</li> <li>▲ 選取路徑</li> <li>← → ▼ ↑ ▲ &gt; 本機 &gt; TI30940600C (C:)</li> <li>▼ 0 搜尋 TI</li> </ul>                                                                                                    | - : :<br>X<br>130940600C (C:) p                                                                                                    |
| 選取存檔位置後·點選<br>存檔。           | <ul> <li>Windows 10 安装程式</li> <li>              望取路徑</li></ul>                                                                                                    | - □ 2<br>X<br>I30940600C (C:)                                                                                                    |
| 選取存檔位置後·點選<br>存檔。           | <ul> <li>Windows 10 安装程式</li> <li>              望取路徑</li></ul>                                                                                                    | - □ :<br>X<br>I30940600C (C:)                                                                                                    |
| 選取存檔位置後,點選<br>存檔。           | <ul> <li>✓ Windows 10 安装程式</li> <li>✓ 運取路徑</li> <li>← → ~ ↑ ▲ → 本機 → TI30940600C (C:) ✓ ご 搜尋 TI</li> <li>組合管理 ▼ 新増資料夾</li> <li>&gt; ■ Desktop</li> <li>▲ 下戦</li> <li>▲ SGetCurrent</li> <li>2019/8/19</li> <li>&gt; ● 下戦</li> <li>&gt; SGetCurrent</li> <li>2015/8/19</li> </ul>                                                                                                    | - · · · · · · · · · · · · · · · · · · ·                                                                                                    |
| 選取存檔位置後·點選<br>存檔。           | <ul> <li>✓ Windows 10 安裝程式</li> <li>✓ 資本機 &gt; TI30940600C (C:)</li> <li>✓ 資 授専TI</li> <li>組合管理 ▼ 新増資料夾</li> <li>&gt; Desktop</li> <li>▲ 下戦</li> <li>▲ 下戦</li> <li>▲ SGetCurrent</li> <li>2019/8/19</li> <li>▲ SGetCurrent</li> <li>2015/8/31</li> <li>▲ SWINDOWS.~BT</li> </ul>                                                                                                    | I30940600C (C:)       ♪         IIII ▼       ?         IIII ▼       ?         IIII ▼       ?         IIII ▼       ?         IIII ▼       ?         IIII ▼       ?         IIII ▼       ?         IIIII ▼       ?         IIII ▼       ?                                                                          |
| 選取存檔位置後·點選<br>存檔。           | <ul> <li>Windows 10 安裝程式</li> <li>              報取路徑</li></ul>                                                                                                    | I30940600C (C:)     >       IIIIIIIIIIIIIIIIIIIIIIIIIIIIIIIIIIII                                                                                                    |
| 選取存檔位置後·點選<br>存檔。           | <ul> <li>✓ Windows 10 安裝程式</li> <li>✓ 資本</li> <li>✓ 本機 &gt; TI30940600C (C:)</li> <li>✓ 資</li> <li>/ (2019/8/19)</li> <li>※ 下戦</li> <li>※ SGetCurrent</li> <li>※ SGetCurrent</li> <li>※ SWINDOWS.~BT</li> <li>※ 2019/10/24</li> <li>※ SWindows.~WS</li> <li>※ 2019/10/24</li> <li>※ CA-cert</li> <li>※ 2019/10/24</li> <li>※ CA-cert</li> <li>※ 2019/10/24</li> </ul>                                                                                                    | I30940600C (C:)     ♪       IIII ▼     ?       IIII ▼     ?       IIII ▼     ?       IIII ▼     ?       IIII ▼     ?       IIII ▼     ?                                                                                                    |
| 選取存檔位置後·點選<br>存檔。           | <ul> <li>✓ Windows 10 安裝程式</li> <li>✓ ● ✓ ↑ ▲ &gt; 本機 &gt; TI30940600C (C:) ✓ ● 授専TI</li> <li>組合管理 ▼ 新増資料灰</li> <li>&gt; ■ Desktop</li> <li>◇ ● 下載</li> <li>◇ ● 下載</li> <li>◇ ● 下載</li> <li>◇ ⑤ SGetCurrent</li> <li>② 2019/8/19</li> <li>○ ⑤ 宮周片</li> <li>◇ ⑤ 副月</li> <li>◇ ⑤ 副月</li> <li>◇ ⑤ 副月</li> <li>◇ ⑤ 目月</li> <li>○ CA-cert</li> <li>○ 2019/10/24</li> <li>○ CA-cert</li> <li>○ 2019/10/24</li> <li>○ CA-cert</li> <li>○ 2019/10/24</li> <li>○ Config.Msi</li> <li>○ 2019/10/24</li> <li>○ 2019/3/7 T</li> </ul>                                                                                                    | I30940600C (C:)     >       I30940600C (C:)     >       IIII ▼     ?       IIII ▼     ?       IIII ▼     ?       IIII ▼     ?       IIII ▼     ?       IIII ▼     IIII ▼       IIII ▼     IIII ▼       IIII ↓     IIII ↓       IIII ↓     IIII ↓       IIII ↓     IIII ↓       IIII ↓     IIII ↓       IIII ↓     IIII ↓       IIII ↓     IIII ↓       IIII ↓     IIII ↓       IIII ↓     IIII ↓       IIII ↓     IIII ↓       IIII ↓     IIII ↓       IIII ↓     ↓       IIII ↓     ↓ <td< th=""></td<>                                                  |
| 選取存檔位置後·點選<br>存檔。           | <ul> <li>✓ Windows 10 安裝程式</li> <li>✓ ● ✓ ↑ ▲ 本機 &gt; TI30940600C (C:) ✓ ● 授專 TI</li> <li>組合管理 ▼ 新増資料次</li> <li>&gt; ● Desktop</li> <li>▲ 下戦</li> <li>▲ 下戦</li> <li>▲ SGetCurrent</li> <li>2019/8/19</li> <li>▲ SGetCurrent</li> <li>2019/8/19</li> <li>▲ SGetCurrent</li> <li>2019/8/19</li> <li>▲ SGetCurrent</li> <li>2019/8/19</li> <li>▲ SGetCurrent</li> <li>2019/8/19</li> <li>▲ SGetCurrent</li> <li>2019/8/19</li> <li>▲ SGetCurrent</li> <li>2019/8/19</li> <li>▲ SGetCurrent</li> <li>2019/8/19</li> <li>▲ SGetCurrent</li> <li>2019/8/19</li> <li>▲ SGetCurrent</li> <li>2019/8/19</li> <li>▲ SWINDOWS.~BT</li> <li>2019/10/24</li> <li>▲ SWindows.~WS</li> <li>2019/10/24</li> <li>▲ CA-cert</li> <li>2017/8/31</li> <li>▲ Config.Msi</li> <li>2019/10/27</li> <li>▲ DATA (D:)</li> </ul>                                                                                                    | I30940600C (C:)     ♪       I30940600C (C:)     ♪       IIII ▼     ?       IIII ▼     ?       IIII ▼     ?       IIII ▼     ?       IIII ▼     ?       IIII ▼     IIII ▼       IIII ▼     IIII ▼       IIII ↓     IIII ↓       III ↓     IIII ↓                    |
| 選取存檔位置後·點選<br>存檔。           | <ul> <li>✓ Windows 10 安裝程式</li> <li>✓ ④ ◆ ↑ ▲ &gt; 本機 &gt; TI30940600C (C:) ◆ 0 搜尋TI</li> <li>組合管理 ▼ 新増資料次</li> <li>&gt; ■ Desktop</li> <li>◆ 下載</li> <li>◇ ● 下載</li> <li>◇ ⑤ 名稱</li> <li>⑥ SGetCurrent</li> <li>② 2019/8/19</li> <li>◇ ⑤ 音樂</li> <li>◇ ⑤ 副月</li> <li>◇ ⑤ 副月</li> <li>◇ ⑤ 副月</li> <li>◇ ⑤ □ DaTA (D:)</li> <li>&gt; ● 和路</li> </ul>                                                                                                    | I30940600C (C:)       ♀         I30940600C (C:)       ♀         IIII ▼          IIII ▼          IIII ▼          IIII ▼          IIII ▼          IIII ▼          IIII ▼          IIII ▼          IIII ▼          IIII ▼          IIII ↓          IIII ↓ <t< th=""></t<>                                                                                                    |
| 選取存檔位置後·點選<br>存檔。           | <ul> <li>✓ Windows 10 安裝程式</li> <li>✓ ● ✓ ↑ ▲ 本機 &gt; TI30940600C (C:)</li> <li>✓ ● 授票TI</li> <li>組合管理 ▼ 新増資料表</li> <li>&gt; ● Desktop</li> <li>◆ 下載</li> <li>&gt; ● 下載</li> <li>&gt; ⑤ GetCurrent</li> <li>&gt; ② 19/8/19</li> <li>&gt; ⑤ SGetCurrent</li> <li>&gt; ② 19/8/19</li> <li>&gt; ⑤ SGetCurrent</li> <li>&gt; ③ B片</li> <li>&gt; ⑤ WINDOWS.~BT</li> <li>&gt; ② 2019/10/24</li> <li>&gt; ⑤ Windows.~WS</li> <li>&gt; ② 2019/10/24</li> <li>○ Config.Msi</li> <li>&gt; ② 2019/37 Time Documents and Settings</li> <li>&gt; ② 108/3/22</li> <li>&gt; ○ Downloads</li> <li>&gt; ② 2018/3/22</li> </ul>                                                                                                    | I30940600C (C:)       ▶         I30940600C (C:)       ▶         IIII ▼       2         IIII ▼       2         IIII ▼       2         IIII ▼       1         IIII ▼       1         IIII ↓       IIII ↓         III ↓       IIII ↓         III ↓       IIII ↓         III ↓       IIII ↓         III ↓       IIII ↓         III ↓       IIII ↓         III ↓       IIII ↓         III ↓       IIII ↓         III ↓       IIII ↓         III ↓       IIII ↓         III ↓       IIII ↓         III ↓       IIII ↓         III ↓       IIII ↓         III ↓       IIII ↓         III ↓       III ↓         III ↓       III ↓         III ↓       III ↓         III ↓       III ↓         III ↓       III ↓         III ↓       III ↓         III ↓       III ↓         III ↓       III ↓         III ↓       III ↓         III ↓       III ↓         III ↓       III ↓         III ↓       III ↓ <tr< th=""></tr<> |
| 選取存檔位置後·點選<br>存檔。           | <ul> <li>✓ Windows 10 安裝程式</li> <li>✓ ● ◆ ↑ ▲ ★機 &gt; TI30940600C (C:) ✓ ● 授書 TI<br/>组合管理 ▼ 新増資料次</li> <li>&gt; ■ Desktop</li> <li>◆ 下載</li> <li>&gt; ● 下載</li> <li>&gt; ⑤ Q19/8/19</li> <li>● 文件</li> <li>&gt; ⑤ 富 周月</li> <li>&gt; ◎ 影月</li> <li>&gt; ○ ATA (D:)</li> <li>&gt; ● 和路</li> <li>✓ ● 和路</li> <li>✓ ● Downloads</li> <li>2019/3/7 T</li> <li>● Downloads</li> <li>2019/3/22</li> <li>● Downloads</li> <li>2019/3/22</li> <li>● Downloads</li> <li>2019/3/22</li> </ul>                                                                                                    | ★ 130940600C (C:) 月日日日日日日日日日日日日日日日日日日日日日日日日日日日日日日日日日日日日                                                                                                    |
| 選取存檔位置後・點選存檔。               | <ul> <li>✓ Windows 10 安裝程式</li> <li>✓ ● ◆ ↑ ▲ ★機 &gt; TI30940600C (C:) ✓ ● 授票 TI</li> <li>組合管理 ▼ 新増資料次</li> <li>&gt; ● Desktop</li> <li>&gt; ● 下戦</li> <li>&gt; ● 下戦</li> <li>&gt; ⑤ GetCurrent</li> <li>2019/8/19</li> <li>&gt; ⑤ 文件</li> <li>&gt; ⑤ SGetCurrent</li> <li>2019/8/19</li> <li>● SKecycle.Bin</li> <li>2015/8/31</li> <li>○ SWINDOWS.~BT</li> <li>2019/10/24</li> <li>○ SWINDOWS.~BT</li> <li>2019/10/24</li> <li>○ Config.Msi</li> <li>2019/10/24</li> <li>○ Config.Msi</li> <li>2019/37 Ti</li> <li>○ Documents and Settings</li> <li>2018/3/22</li> <li>▼ &lt; </li> </ul>                                                                                                    | I30940600C (C:)       ♪         IIII ▼       ?         IIII ▼       ?         IIII ▼       ?         IIII ▼       ?         IIII ▼       ?         IIII ▼       ?         IIII ▼       ?         IIII ↓       ////////////////////////////////////                                                                                                    |
| 選取存檔位置後·點選                  | <ul> <li>Windows 10 安裝程式</li> <li>         ● Windows 10 安裝程式     </li> <li>         ● 運動路徑         ● 本機 &gt; TI30940600C (C:)         ● で         ● 不載         ● Sectop         ● 下載         ● Sectop         ● 下載         ● Sectop         ● 下載         ● Sectop         ● Sectop         ●</li></ul> | I30940600C (C:)       ▶         IIIIIIIIIIIIIIIIIIIIIIIIIIIIIIIIIIII                                                                                                    |
| 選取存檔位置後・點選存檔。               | <ul> <li>Windows 10 安装程式</li> <li>              ▲ 資本様 &gt; TI30940600C (C:)             ◆ ご             ②</li></ul>                                                                                                    | ★ 130940600C (C:)  第30940600C (C:)  第30940600C (C:)  第30940600C (C:)  第3004 月月日日日日日日日日日日日日日日日日日日日日日日日日日日日日日日日日日日                                                                                                    |
| 選取存檔位置後·點選<br>存檔。           | <ul> <li>Windows 10 安裝程式</li> <li>         ● ● ● ● ● ● ● ● ● ● ● ● ● ● ● ● ● ● ●</li></ul>                                                                                                    |                                                                                                    |

| 開始下載。        | Mindows 10 安裝程式                          |                     | - 🗆 X               |
|--------------|------------------------------------------|---------------------|---------------------|
|              | 正在下載 Windows 10<br><sup>您可以繼續使用電腦,</sup> |                     |                     |
|              | : " 進度:1%                                |                     |                     |
|              |                                          |                     |                     |
|              |                                          |                     |                     |
|              |                                          |                     |                     |
|              |                                          |                     |                     |
|              | <mark>■</mark> Microsoft 支援 法律           | 上一步(B               | ) 下一步(N)            |
| 點選完成。        | ▲ Windows 10 安裝程式                        |                     | ×                   |
|              | 將 ISO 檔案燒錄到 DVD                          |                     |                     |
|              | C:\Windows.iso<br>開啟 DVD 燒錄機             |                     |                     |
|              |                                          |                     |                     |
|              |                                          |                     |                     |
|              |                                          |                     |                     |
|              |                                          |                     |                     |
|              | <mark>■</mark> Microsoft 支援 法律           | 上一步(日               | 3) 完成(F)            |
| 至存檔位置·取出 ISO | 共用 檢視 管理                                 |                     |                     |
| 檔。           | □ 名稱<br>「□ Windows iso                   | 修改日期 <sup>×</sup> 類 | 型 大小                |
|              | windows.iso                              | 2015/10/24 PT ISC   | / Archive /,224,890 |